### USER MANUAL FOR SAMIS EVALUATIONS

INTERREG VA "GREECE-BULGARIA 2014-2020"

5<sup>TH</sup> CALL FOR PROJECT PROPOSALS

### A. LOGIN SAMIS

Use your credentials (username  $\kappa \alpha$  password) to log in SAMIS, after having chosen the English language at the bottom of the screen.

| Πληροφοριακό Σύστημα<br>Κρατικών Ενισχύσεων                                                                                                    | Expandid Tour<br>Expandid Tour<br>Introduct Tour                                                                                                    |
|----------------------------------------------------------------------------------------------------|----------------------------------------------------------------------------------------------------|
| Image: Comparison of the second second se | Login Please enter the Username and Password which have been sent to your e-mail account If this data is not available, please choose the link "forgot your password?" below, and fill in your e-mail in order to have it sent to you again Username: Password: Login Forgot your password? If you are a new user, you must start by creating an account |
| Επιλογή Γλώσσας/Language Selection                                                                                                    | ● Ελληνικά<br>Ο English                                                                                                    |

After the successful log in the system, the screen seen below appears:

In the left part of the screen there is the option "Interreg", which includes in a dropdown menu the stages of managing state aid projects.

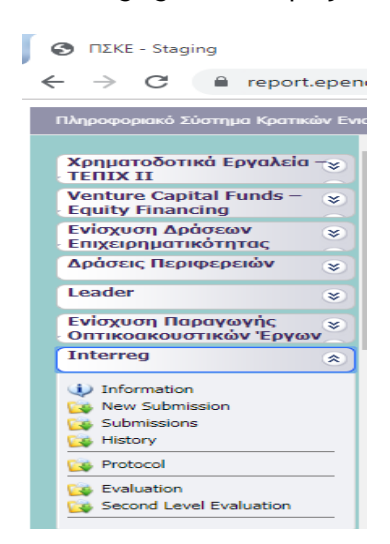

Depending on the level of access and the user roles, the access to the following functions is provided.

#### **B. RECEIPT OF PHYSICAL FOLDERS**

This procedure concerns the electronic recording of the receipt of each Application Form's - submitted electronically in SAMIS - physical folder. The receipt of the physical folder is done by the Joint Secretariat of the CP INTERREG V-A "Greece-Bulgaria 2014-2020", with the recording of the protocol number and the date of the receipt of the application's physical folder.

Firstly, the action "Protocol" is chosen from the menu at the left of the screen, to initiate the process for receiving electronically a physical folder.

| ΠΣΚΕ - Staging                                                                                                    | × 🕂                                                                                                    |                                                                                                    |            |                    |                                        |                            |                          |                               |                           |                               | ور ا          | 5 X |  |
|----------------------------------------------------------------------------------------------------|----------------------------------------------------------------------------------------------------|----------------------------------------------------------------------------------------------------|------------|--------------------|----------------------------------------|----------------------------|--------------------------|-------------------------------|---------------------------|-------------------------------|---------------|-----|--|
| $\leftrightarrow$ $\rightarrow$ C $\cong$ report.epend                                                                                                    | C 🔋 report.ependyseis.gr/mis_staging/%{dbdu3uegd2eppndxaayivo)}//system/FrameSett//Default.aspx 🏠 🕐 📀                                                                               |                                                                                                    |            |                    |                                        |                            |                          |                               |                           |                               |               |     |  |
| Πληροφοριακό Σύστημα Κρατικών Ενιαχ                                                                                                    | glowar, 🗮 ***                                                                                                    |                                                                                                    |            |                    |                                        |                            |                          |                               |                           |                               |               |     |  |
| Хрпµатоботіка́ Еруаліа –<br>TEПІХ II<br>Venture Capital Funds –<br>Equity Financing                                                                                                    | 🛃 Protocol<br>Αποτελέσματα<br>Αναζήτηση:                                                                                                    | Protocol      Anorzkiejuma ovu esklősiza      Benkový Zaklásu;      Tompolysed Endysen      Anorzkiejuma v skolegeneje      Anorženeje * Anorženeje * Anorženeje Kolegeneje; |            |                    |                                        |                            |                          |                               |                           |                               |               |     |  |
| Ενίσχυση Δράσεων 😵<br>Επιχειρηματικότητας                                                                                                    | 🖪 Αποτελέσματ                                                                                                    | α αναζήτησης [2]                                                                                                    |            |                    |                                        |                            |                          |                               |                           |                               | <u>e</u> 6    | 5 🖻 |  |
| Δράσεις Περιφερειών 💡                                                                                                    | κωτοιουρίαται στουρίτησης         (-)           κωδικιός         Κωδικιός Έργου         Επιχείρηση           ενώργιαση         806645         IN1GB-0000747         Enterprise Name |                                                                                                    | Επιχείρηση | ΑΦΜ<br>Επιχείρησης | Περιφέρεια                             | ΕΠ-Άξονας                  | Ημ/νία Έναρξης           | Χρήστης Έναρξης               | Ημ/νία<br>Οριστικοποίησης | Χρήστης<br>Οριστικοποίησης    | Κατάστος      | η   |  |
| Leader ×                                                                                                    | Ексрускас         Плавини и продакти           806645         INIG8-0000747         Enterprise Name                                                                                 |                                                                                                    |            | 011111111          | Ανατολικής<br>Μακεδονίας και<br>Οράκης | Greece - Bulgaria 5th Call | 18/7/2019 1:03:19<br>µµ  | MOA-Administration<br>Support | 18/7/2019 2:34:39<br>µµ   | MOA-Administration<br>Support | Σε αξιολόγηση |     |  |
| Ενίσχυση Παραγωγής<br>Οπτικοακουστικών Έργων                                                                                                    | 811735                                                                                                    | IN1GB-0001591                                                                                                    | 0000       | 0000               | Ανατολικής<br>Μακεδονίας και<br>Θράκης | Greece - Bulgaria Sth Call | 14/10/2019 2:47:53<br>µµ | xeiristis interreg            | 5/12/2019 10:39:25<br>nµ  | MOA-Administration<br>Support | Σε αξιολόγηση |     |  |
| Interreg     2       Information     Submission       Submissions     Submissions       Hatory     Protocal       Image: Submission     Submissions       Image: Submissions     Submissions       Image: Submissions     Submissions       Image: Submissions     Submissions       Image: Submissions     Submissions       Image: Submissions     Submissions       Image: Submissions     Submissions       Image: Submissions     Submissions       Image: Submissions     Submissions |                                                                                                    | I                                                                                                    |            |                    |                                        |                            |                          |                               |                           |                               | P             |     |  |

In order to display the available for registration applications, the user has to click on the button  $\square$ , at the top right of the screen. The funding applications that have been submitted electronically and for which the physical folder has not been received yet, are displayed.

| Πληροφοριακό Σύστημα Κρατικών Εν              | νισχύσεων.                       |                                   |                                            |                    | MIS_STAGE                              | NG - *** ΠΡΟΣΟΧΗ : Αυτή είναι η Εφαρμογή Δοκιμών του Π | ΣKE !!! ***             |                               |                           | 19pa                          | оют/ратор 10:22:15 пр            |  |  |  |
|-----------------------------------------------|----------------------------------|-----------------------------------|--------------------------------------------|--------------------|----------------------------------------|--------------------------------------------------------|-------------------------|-------------------------------|---------------------------|-------------------------------|----------------------------------|--|--|--|
| Χρηματοδοτικά Εργαλεία – 😜                    | <ul> <li>Δηστελέσματα</li> </ul> | Φυσικού Φακέλου<br>ανά σελίδα: 20 | 2): Επιλογή Σελίδος : 1 💌 Επορογοίωστη Επι | óusva              |                                        |                                                        |                         |                               |                           |                               |                                  |  |  |  |
| Venture Capital Funds – 😵<br>Equity Financing | Αναζήτηση:                       | Ŧ                                 | ▼ περιέχει ▼                               | Αναζήτη            | mm Kaliopaude                          |                                                        |                         |                               |                           |                               |                                  |  |  |  |
| Ενίσχυση Δράσεων                              | 🛄 Αποτελέσματ                    | τα αναζήτησης [1]                 |                                            |                    |                                        |                                                        |                         |                               |                           |                               | é 🖲                              |  |  |  |
| Δράσεις Περιφερειών                           | Κωδικός<br>Ενέργειας             | Κωδικός Έργου                     | Επιχείρηση                                 | ΑΦΜ<br>Επιχείρησης | Περιφέρεια                             | ΕΠ-Άξονας                                              | Hµ/via Έναρξης          | Χρήστης Έναρξης               | Ημ/νία<br>Οριστικοποίησης | Χρήστης<br>Οριστικοποίησης    | Κατάσταση                        |  |  |  |
| Leader 😵                                      | 798772                           | IN1GB-0001571                     | xcv                                        | kgjkl              | Ανατολικής<br>Μακεδονίας και<br>Θράκης | Greece - Bulgaria 5th Call                             | 7/3/2019 11:29:37<br>nµ | MOA-Administration<br>Support | 11/12/2019 10:21:50<br>nµ | MOA-Administration<br>Support | Ηλεκτρονική<br>Υποβολή/Submitted |  |  |  |
| Ενίσχυση Παραγωγής<br>Οπτικοακουστικών Έργων  |                                  |                                   |                                            |                    |                                        |                                                        |                         |                               |                           |                               |                                  |  |  |  |
| Interreg *                                    | )                                |                                   |                                            |                    |                                        |                                                        |                         |                               |                           |                               |                                  |  |  |  |
| Information     New Submission                |                                  |                                   |                                            |                    |                                        |                                                        |                         |                               |                           |                               |                                  |  |  |  |
| Submissions                                   |                                  |                                   |                                            |                    |                                        |                                                        |                         |                               |                           |                               |                                  |  |  |  |
| Co Protocol                                   |                                  |                                   |                                            |                    |                                        |                                                        |                         |                               |                           |                               |                                  |  |  |  |
| Co Evaluation                                 |                                  |                                   |                                            |                    |                                        |                                                        |                         |                               |                           |                               |                                  |  |  |  |

By clicking on the active Project Code, the user selects the application form to be registered.

| Πληροφοριακό Σύστημα Κρατικών Ενκ                                                                                              | σχύσεων.                                                                                                    |                                                             |                                                  | MB                                    |
|----------------------------------------------------------------------------------------------------|----------------------------------------------------------------------------------------------------|-------------------------------------------------------------|--------------------------------------------------|---------------------------------------|
| Xpnµaroðorikó Epyaλeia –<br>TEIIX II<br>Venture Capital Funds –<br>Equity Financing<br>Evisyum Apóreav<br>Eniseinpurnikórnyroc | <ul> <li>ΒΕνίαχωση Επιχειρηματικότητος</li> <li>Οδηγός ενέργειος Παραλαβή Φυσικού Φακέλου [Παρ<br/>ανατεθειμένη στο χρήστη: Support MOA-Adminis</li> <li>[Παραλαβή Φυσικού Φακέλου]</li> <li>[Παραλαβή Φυσικού Φακέλου]</li> </ul> | ολαβή Φυσικού Φακελού] για την πρόταση με κωδικά<br>tration | 5: [ <b>ΙΝΙGB-0001571]</b> xcv με ΑΦΜ : kgjkl με | : κωδικό ενέργειας: <b>814769</b> . Ι |
| Leader                                                                                                    |                                                                                                    | Protocol                                                    |                                                  |                                       |
| Ενίσχυση Παραγωγής<br>Οπτικοακουστικών Έργων<br>Interreg                                                                       | Protocol Number                                                                                                    | Date of Protocol                                            | Comments III                                     |                                       |
| Information     New Submission     Submissions     History                                                                     |                                                                                                    |                                                             |                                                  |                                       |
| Protocol  Evaluation  Second Level Evaluation                                                                                  |                                                                                                    |                                                             |                                                  |                                       |

### By selecting a tab appears to enter the protocol number and date.

| Protocol         |   | × |
|------------------|---|---|
| Protocol Number  |   |   |
| Date of Protocol |   |   |
| Comments         | C | × |
|                  |   |   |
|                  |   |   |
|                  |   |   |

After completing the above tab, the user proceeds to the next tab, performs the "validation check" and clicks on the "submission" button.

### C. ASSIGNMENT OF A PROJECT PROPOSAL TO THE EVALUATORS BY THE EVALUATION MANAGER

Applications that were submitted electronically, finalized and their physical folder was received at the previous stage, are now available to the "Evaluation Manager" for assignment to the First Level Evaluation Body, which consists of two staff members of the Joint Secretariat of the CP INTERREG VA "Greece-Bulgaria 2014-2020", one Greek and one Bulgarian. In order to display the applications which are available for assignment , click on at the top right of the screen.

| → C # report.epen                                        | dyseis.gr/mis_st                 | aging/[S(dbvsy2) | 2wfd2uzpujrixyo345))/System/Frame! | Set0/Default.aspx |                                        |                            |                         |                                                       |                           |                               | ф <b>О С</b>               |  |  |  |
|----------------------------------------------------------|----------------------------------|------------------|------------------------------------|-------------------|----------------------------------------|----------------------------|-------------------------|-------------------------------------------------------|---------------------------|-------------------------------|----------------------------|--|--|--|
| Νηροφοριακό Σύστημα Κρατικών Ενα                         | χύσεων. <b>ών του Ι</b>          | IZKE !!! ***     |                                    |                   |                                        |                            |                         |                                                       |                           | 10pp o                        | aanipanaa 11:04:45         |  |  |  |
|                                                          | <ul> <li>Ž Evaluation</li> </ul> |                  |                                    |                   |                                        |                            |                         |                                                       |                           |                               |                            |  |  |  |
| Χρηματοδοτικά Εργαλεία – <sub>&gt;</sub><br>ΤΕΠΙΧ ΙΙ     | Αποτελέσματα                     | ανά σελίδα: 20   | 👔 Επιλογή Σελίδος : 🚺 🔻 Προηγούμ   | ενε Επόμενη       |                                        |                            |                         |                                                       |                           |                               |                            |  |  |  |
| Venture Capital Funds – 😵<br>Equity Financing            | :<br>Αναξήτηση: [                | *                | • repége •                         | Αναζήτηση         | Καθαρισμός                             |                            |                         |                                                       |                           |                               |                            |  |  |  |
| Ενίσχυση Δράσεων 😵                                       | 😮 🖬 Antrohaman andjiman; (8)     |                  |                                    |                   |                                        |                            |                         |                                                       |                           |                               |                            |  |  |  |
| Δράσεις Περιφερειών 💡                                    | Κωδικός<br>Ενέργειας             | Κωδικός Έργου    | Επιχείρηση                         | ΑΦΜ Επιχείρησης   | Περιφέρεια                             | ΕΠ-Άξονας                  | Ημ/νία Έναρξης          | Χρήστης Έναρξης                                       | Ημ/νία<br>Οριστικοποίησης | Χρήστης<br>Οριστικοποίησης    | Κατάσταση                  |  |  |  |
| Leader ×                                                 | 814420                           | IN1G8-0000747    | Enterprise Name                    | 011111111         | Ανατολικής<br>Μακεδονίας και<br>Θράκης | Greece - Bulgaria 5th Call | 6/12/2019 8:43:24<br>ημ | Δισχειριστής<br>Αξιολογήσεων Interreg<br>Δισχειριστής |                           |                               | Σε αξιολόγηση              |  |  |  |
| Ενίσχυση Παραγωγής<br>Οπτικοακουστικών Έργων<br>Interreg | 814422                           | IN1G8-0001230    | enterprise                         | 01010104040404040 | Ανατολικής<br>Μακεδονίας και<br>Θράκης | Greece - Bulgaria 5th Call | 6/12/2019 8:59:04<br>nµ | MOD-Administration<br>Support                         | 6/12/2019 9:02:12<br>nµ   | MOA-Administration<br>Support | Σε Γνωμοδοτική<br>Ένταξης  |  |  |  |
| U Information                                            | 805004                           | IN1G8-0001233    | TVECO SA                           |                   | Ανατολικής<br>Μακεδονίας και<br>Θράκης | Greece - Bulgaria Sth Call | 3/7/2019 12:03:06<br>µµ | MOD-Administration<br>Support                         | 6/12/2019 8:49:56<br>nµ   | interreg evaluator            | Υποβεβλημένη<br>Αξιολόγηση |  |  |  |
| Up New Submission<br>Up Submissions<br>Up History        | 804225                           | IN1G8-0001234    | sl                                 | BG124455456546456 | Ανατολικής<br>Μακεδονίας και<br>Θράκης | Greece - Bulgaria 5th Call | 11/6/2019 4:20:41<br>µµ | AEIOAOFHTHE<br>INTERREG<br>AEIOAOFHTHE<br>INTERREG    |                           |                               | Σε αξιολόγηση              |  |  |  |
| City Protocol                                            | 805999                           | IN1GB-0001259    | iname                              |                   | Ανατολικής<br>Μακεδονίας και<br>Θράκης | Greece - Bulgaria 5th Call | 3/7/2019 11:55:25<br>nµ | interreg evaluator                                    |                           |                               | Σε οξιολόγηση              |  |  |  |
| Second Level Evaluation                                  | 806003                           | IN1G8-0001308    | fi                                 | 55                | Ανατολικής<br>Μακεδονίος και<br>Θράκης | Greece - Bulgaria 5th Call | 3/7/2019 12:01:00<br>µµ | interreg evaluator                                    |                           |                               | Σε οξιολόγηση              |  |  |  |
| Ενίσχυση Πτυχιούχων (Β΄ ᆶ<br>Κύκλος)                     | 804224                           | IN1G8-0001481    | ahah                               |                   |                                        | Greece - Bulgaria 5th Call | 11/6/2019 4:10:27       | AEIOAOFHTHE<br>INTERREG                               | 27/11/2019 3:13:06        | ABIOAOCHTHE<br>INTERREG       | Σε Γνωμοδοτική<br>Έκτοδος  |  |  |  |
| Αναβάθμιση πολύ μικρών ᆶ<br>& μικρών Επιχειρήσεων        |                                  |                  |                                    |                   | Ανατολικής                             |                            | 5/12/2019 10:40:03      | INTERREG<br>MOA-Administration                        | - Phi                     | INTERREG                      |                            |  |  |  |

By selecting an active project code, the menu of actions is displayed at the right. Through the link "Evaluation Assignment" ( $(\Pi po \omega \theta \eta \sigma \eta A \xi i o \lambda \delta \gamma \eta \sigma \eta c \gamma)$ , a pop up window appears with the list of the users-evaluators accounts in SAMIS, to make the assignment.

| Ενέργειες                                                                |
|--------------------------------------------------------------------------|
| 🚲 Ιστορικό                                                               |
| Προώθηση Αξιολόγησης                                                     |
| 🚲 Επεξεργασία                                                            |
|                                                                          |
|                                                                          |
| Επιλογή Αξιολογητή                                                       |
|                                                                          |
| Επιλογή αξιολογητή για την πρόταση ΙΝ1GB-0000747                         |
|                                                                          |
| Ετιλομόνος Αδιαλουπής                                                    |
| Παραγαλύ επιλέξτε έναν αξιολομοτό να αναθέσετε τον τρένομαα αξιολόνηση – |
| napakano shinesis saa agonoyini ya ayacces niy ipegooda agonoyilon +     |
|                                                                          |
|                                                                          |
|                                                                          |
|                                                                          |
|                                                                          |
|                                                                          |
|                                                                          |
| Ακύρωση Ανάθεση                                                          |

There is information provided at the bottom of the tab "General Information" of each funding application, indicating the evaluator to whom the specific funding application has been assigned

Attention: In case a funding application has been submitted electronically but its physical file has not been submitted <u>on time</u>, the application is rejected, according to the legislative framework. In this case, the evaluation of the application, whose status is "Electronic Submission", is assigned to the First Level of Evaluation Body, following the same procedure as described above, in order to be evaluated properly and eventually be rejected, as it will be described in the following steps.

### D. FIRST LEVEL EVALUATION BY THE JOINT SECRETARIAT OF THE CP INTERREG VA "GREECE-BULGARIA 2014-2020"

The First Level Evaluation Body logs in the SAMIS using its credentials and selects the action "First Level Evaluation" from the menu on the left.

By clicking on the icon 🔄, at the top right of the screen, the funding applications that have been assigned to the specific user-evaluator for evaluation are generated.

#### MANUAL FOR THE EVALUATION OF INTERREG PROJECT PROPOSALS

| TIEXE - Staging                                                                                                    | × +                        | Second Second   | and the second second se | _                 | -                                      |                            | -                        | _                                                                              | _                         |                                                    |                            |  |  |
|----------------------------------------------------------------------------------------------------|----------------------------|-----------------|----------------------------------------------------------------------------------------------------|-------------------|----------------------------------------|----------------------------|--------------------------|--------------------------------------------------------------------------------|---------------------------|----------------------------------------------------|----------------------------|--|--|
| $\leftrightarrow$ $\rightarrow$ C $\oplus$ report.epend                                                               | <b>lyseis.gr</b> /mis_st   | aging/(S(dbvsy2 | 2wfd2uzpujrixyo345))/System/FrameSet0/[                                                                                                    | Default.aspx      |                                        |                            |                          |                                                                                |                           |                                                    | x 0 0                      |  |  |
| Napangpandi Jiangan Kannain Canglonan. MIS_STACING -*** IPO20081 : Aurit sinsa a Capanganit Asampin tau IDXX :: 👫 *** |                            |                 |                                                                                                    |                   |                                        |                            |                          |                                                                                |                           |                                                    |                            |  |  |
| Χρηματοδοτικά Εργαλεία – 😵<br>ΤΕΠΙΧ ΙΙ                                                                                | Evaluation<br>Αποτελέσματα | ανά σελίδα: 20  | Επιλογή Σελίδος : Π Προηγούμενη Ε                                                                                                    | Ξπόμενη           |                                        |                            |                          |                                                                                |                           |                                                    |                            |  |  |
| Equity Financing                                                                                                    | Αναζήτηση: [               | T               | περιέχει Ψ                                                                                                    | Αναζήτηση         | Καθορισμός                             |                            |                          |                                                                                |                           |                                                    | <b>-</b> & <b>e</b>        |  |  |
| Επιχειρηματικότητας<br>Δράσεις Περιφερειών                                                                            | Κωδικός                    | Κωδικός Έργου   | Επιχείρηση                                                                                                    | ΑΦΜ Επιχείρησης   | Περιφέρεια                             | ΕΠ-Άξονας                  | Ημ/νία Έναρξης           | Χρήστης Έναρξης                                                                | Ημ/via<br>Οριστικοποίησης | Χρήστης<br>Ωοιστικοποίησης                         | Κατάσταση                  |  |  |
| Leader »                                                                                                    | 814420                     | IN1G8-0000747   | Enterprise Name                                                                                                    | 011111111         | Ανατολικής<br>Μακεδονίος και<br>Θράκης | Greece - Bulgaria 5th Call | 6/12/2019 8:43:24<br>nµ  | Διοχειριστής<br>Αξιολογήσεων Interreg<br>Διοχειριστής<br>Αξιολογήσεων Interreg |                           | optormation(s)(s)                                  | Σε αξιολόγηση              |  |  |
| Οπτικοακουστικών Έργων                                                                                                | 814422                     | IN1GB-0001230   | enterprise                                                                                                    | 01010104040404040 | Ανατολικής<br>Μακεδονίος και<br>Θράκης | Greece - Bulgaria Sth Call | 6/12/2019 8:59:04<br>nµ  | MOA-Administration<br>Support                                                  | 6/12/2019 9:02:12<br>nµ   | MOQ-Administration<br>Support                      | Σε Γνωμοδοτική<br>Ένταξης  |  |  |
| U Information                                                                                                    | 806004                     | IN1G8-0001233   | IVECO SA                                                                                                    |                   | Ανατολικής<br>Μακεδονίος και<br>Θράκης | Greece - Bulgaria Sth Call | 3/7/2019 12:03:06<br>µµ  | MOΔ-Administration<br>Support                                                  | 6/12/2019 8:49:56<br>nµ   | interreg evaluator                                 | Υποβεβλημένη<br>Αξιολόγηση |  |  |
| Submission<br>Submissions<br>Submissions                                                                              | 804225                     | IN1G8-0001234   | s1                                                                                                    | BG124455456546456 | Ανατολικής<br>Μακεδονίας και<br>Θράκης | Greece - Bulgaria 5th Call | 11/6/2019 4:20:41<br>µµ  | AEIOAOFHTHE<br>INTERREG<br>AEIOAOFHTHE<br>INTERREG                             |                           |                                                    | Σε αξιολόγηση              |  |  |
| Protocol                                                                                                    | 805999                     | IN1G8-0001259   | iname                                                                                                    |                   | Ανατολικής<br>Μακεδονίος και<br>Θράκης | Greece - Bulgaria 5th Call | 3/7/2019 11:55:25<br>nµ  | interreg evaluator                                                             |                           |                                                    | Σε αξιολόγηση              |  |  |
| Second Level Evaluation                                                                                               | 806003                     | IN1G8-0001308   | f1                                                                                                    | 55                | Ανατολικής<br>Μακεδονίος και<br>Θράκης | Greece - Bulgaria 5th Call | 3/7/2019 12:01:00<br>µµ  | interreg evaluator                                                             |                           |                                                    | Σε αξιολόγηση              |  |  |
| Ενίσχυση Πτυχιούχων (Β΄<br>Κύκλος)<br>Αναβάθμιση πολύ μικρών 😵                                                        | 804224                     | IN1G8-0001481   | ghgh                                                                                                    |                   |                                        | Greece - Bulgaria 5th Call | 11/6/2019 4:10:27<br>µµ  | AEIOAOPHTHE<br>INTERREG<br>AEIOAOPHTHE<br>INTERREG                             | 27/11/2019 3:13:06<br>μμ  | AEIOAOPHTHE<br>INTERREG<br>AEIOAOPHTHE<br>INTERREG | Σε Γνωμοδοτική<br>Ένταξης  |  |  |
| & μικρών Επιχειρήσεων<br>Ενίσχυση Τουριστικών ΜΜΕ                                                                     | 814330                     | IN1G8-0001591   | cccc                                                                                                    | cccc              | Ανατολικής<br>Μακεδονίος και<br>Θράκος | Greece - Bulgaria 5th Call | 5/12/2019 10:40:03<br>nµ | MOA-Administration<br>Support                                                  |                           |                                                    | Σε αξιολόγηση              |  |  |

| Πληροφοριακό Σύστημα Κρατικών Ενισχ           | çùceaw.                                              |                                                                                    |                    |            |                                        |                            |                         |                               |                            | М 9ра                         | 2007/partie 11:18:33 np          |  |  |
|-----------------------------------------------|------------------------------------------------------|------------------------------------------------------------------------------------|--------------------|------------|----------------------------------------|----------------------------|-------------------------|-------------------------------|----------------------------|-------------------------------|----------------------------------|--|--|
| · · · · · · · · · · · · · · · · · · ·         | 3 Αξόλόγηση                                          |                                                                                    |                    |            |                                        |                            |                         |                               |                            |                               |                                  |  |  |
| Χρηματοδοτικά Εργαλεία – 😸<br>ΤΕΠΙΧ ΙΙ        | Αποτελέσματα                                         | nemzkényem své azliklas 20 👔 Endoyn Zzliklas (z. * ) <u>Inpernyolysené</u> Endyenn |                    |            |                                        |                            |                         |                               |                            |                               |                                  |  |  |
| Venture Capital Funds – 😵<br>Equity Financing | Αναζήτηση:                                           | And/many T Inspiror Analysis Analysis Analysis                                     |                    |            |                                        |                            |                         |                               |                            |                               |                                  |  |  |
| Ενίσχυση Δράσεων 😵                            | 🔟 Αποτελέσματ                                        | Aneroklayara ovojiman; [1]                                                         |                    |            |                                        |                            |                         |                               |                            |                               |                                  |  |  |
| <ul> <li>Δράσεις Περιφερειών</li> </ul>       | <ul> <li>Κωδικός Κωδικός Έργου Επιχείρηση</li> </ul> |                                                                                    | ΑΦΜ<br>Επιχείρησης | Περιφέρεια | ΕΠ-Άξονας                              | Hµ/via Έναρξης             | Χρήστης Έναρξης         | Ημ/νία<br>Οριστικοποίησης     | Χρήστης<br>Οριστικοποίησης | Κατάσταση                     |                                  |  |  |
| Leader ×                                      | 798772                                               | IN1GB-0001571                                                                      | xev                | kgjkl      | Ανατολικής<br>Μακεδονίας και<br>Οράκης | Greece - Bulgaria 5th Call | 7/3/2019 11:29:37<br>nµ | MOA-Administration<br>Support | 11/12/2019 10:21:50<br>nµ  | MOΔ-Administration<br>Support | Υποβεβλημένος<br>φυσικός φάκελος |  |  |
| Ενίσχυση Παραγωγής 😵                          |                                                      |                                                                                    |                    |            |                                        |                            |                         |                               |                            |                               |                                  |  |  |
| Interreg x                                    |                                                      |                                                                                    |                    |            |                                        |                            |                         |                               |                            |                               |                                  |  |  |
| Information                                   |                                                      |                                                                                    |                    |            |                                        |                            |                         |                               |                            |                               |                                  |  |  |
| 😝 New Submission                              |                                                      |                                                                                    |                    |            |                                        |                            |                         |                               |                            |                               |                                  |  |  |
| Co Submissions                                | /                                                    |                                                                                    |                    |            |                                        |                            |                         |                               |                            |                               |                                  |  |  |
| Le History                                    |                                                      |                                                                                    |                    |            |                                        |                            |                         |                               |                            |                               |                                  |  |  |
| 🙀 Protocol                                    |                                                      |                                                                                    |                    |            |                                        |                            |                         |                               |                            |                               |                                  |  |  |
| Co Evaluation                                 |                                                      |                                                                                    |                    |            |                                        |                            |                         |                               |                            |                               |                                  |  |  |
|                                               |                                                      |                                                                                    |                    |            |                                        |                            |                         |                               |                            |                               |                                  |  |  |

After choosing a funding application for evaluation, through the active Project Code, the user-evaluator enters the interface shown in the print screen below:

| TIEKE - Staging                                                                                         | × +                                                                                    | Ipple Grant, PTRI Read Rd                                                                                                    | -     |                                                           |
|----------------------------------------------------------------------------------------------------|----------------------------------------------------------------------------------------|----------------------------------------------------------------------------------------------------|-------|-----------------------------------------------------------|
| ← → C 🔒 report.epend                                                                                    | dyseis.gr/mis_staging/(S(dt                                                            | vvsy22wfd2uzpujrixyo345])/System/FrameSet0/Default.aspx                                                                                               |       | ☆ <b>0</b> i <b>0</b> i                                   |
| Πληροφοριακό Σύστημα Κρατικών Ενισ                                                                      | ສຽບສະພາ.                                                                               | MIS_STAGING - *** ΠΡΟΣΟΧΟΙ : Αιπή είναι η Εφαρμογή Λοκυμών του ΠΣΧΕ !!! ***                                                                           |       | Όρα συστήματος: 11:21:12 ημ                               |
| Хрηματοδοτικά Εργαλεία –<br>TEΠIX II<br>Venture Capital Funds –<br>Equity Financing<br>Equity Financing | Proposal (AF) Data.     General Information     Determination                          | There wilded ust you are able to record a.                                                                                                    |       | Ενέργειος/Actions                                         |
| ενιοχούη αρασεών «<br>Επιχειρηματικότητας<br>Δράσεις Περιφερειών «<br>Leader «                          | Project Code :<br>Enterprise :<br>VAT identification number :                          | INIGE-0000747 1 Tenterpire Name OIIIIIIIII                                                                                                    | 92931 | 🚵 Προώθηση Αξιολόγησης<br>🚵 Ακύρωση<br>🚵 Επεξεργασία/Edit |
| Ενίσχυση Παραγωγής ×<br>Οπτικοακουστικών Έργων ×<br>Interreg ×                                          | Action type :<br>Start User :<br>Start Date :                                          | AGoblyman Rjenibeauv (Agobyknjem Rjenibeauv)<br>Auszpapartije, Afolovljentove Interneg Auszpapartije, Afolovljentov Interneg<br>6 (12/2019 B-12/24 mj |       | <b>Εκτυπώσεις</b><br>Εκτύπωση Αξιολόγησης(.pdf)           |
| Information     New Submission     Submission     History                                               | Assigned user :<br>Completion Deadline :<br>Cancellation User :<br>Cancellation Date : | Support MOL-Administration                                                                                                    |       |                                                           |
| Protocol     Second Level Evaluation                                                                    | Completion User :<br>Completion Date :                                                 |                                                                                                    |       |                                                           |
| Ενίσχυση Πτυχιούχων (Β΄<br>Κύκλος)<br>Αναβάθμιση πολύ μικρών<br>& μικρών Επιχειρήσεων                   | Action Type:<br>by the User:<br>Date:<br>Comments:                                     | Started<br>moudmin<br>6(12)2019 11:03:59 nµ                                                                                                    |       |                                                           |

The user-evaluator selects "Επεξεργασία /Edit" on the right of the screen in order to start the evaluation.

Tabs 1 to 8 are pre-filled, as they were submitted by the beneficiary, during the "Submission" stage.

The user-evaluator is able to intervene in the already filled in fields of the application form, by selecting

the button , based on the rights provided to him/her by the Call document.

The main part of the evaluation is performed and recorded in tabs 9.1, 9.2 and 9.3.

The evaluator selects tab 9.1 and taking into consideration the data of the submitted investment plan (AF), reflects its completeness and adequacy:

| 0   | NEKE - Staging                         | × +                                                               | _                                       | Aprelia for                                          | And Personnel Personnel | -      |                                                                         | _                                               |                                                    |  |  |  |  |
|-----|----------------------------------------|-------------------------------------------------------------------|-----------------------------------------|------------------------------------------------------|-------------------------|--------|-------------------------------------------------------------------------|-------------------------------------------------|----------------------------------------------------|--|--|--|--|
| ÷   | → C                                    | dyseis.gr/mis_staging/(S(dbvsy22)                                 | wfd2uzpujrixyo345))/System/F            | rameSet0/Default.aspx                                |                         |        |                                                                         |                                                 | x 0 0                                              |  |  |  |  |
| Πλη | ροφοριακό Σύστημα Κρατικών Ενια        | ηχύσεων.                                                          |                                         |                                                      |                         |        |                                                                         | MIS_STAGING - *** ΠΡΟΣΟΧΗ                       | : <b>Αυτή είναι η Ι</b> Έρα ανατήματος 11:22:38 αμ |  |  |  |  |
| X   | ουστοδοτικό Εργαλεία –                 | 🔭 💽 Ενίσχυση Επιχειρηματικότητος                                  |                                         |                                                      |                         |        |                                                                         | 🐷 📝 📷 🖭 << Προηγούμενο 🛛 Επόμενο >> 😻 🥑 Οδηνίες |                                                    |  |  |  |  |
| TE  | TIX II                                 | Οδηγός ενέργειας Αξιαλόγηση Προτ<br>άναρδης: 6/13/2018 8:43:34 pt | τάσεων (Αξιολόγηση Προτάσεων) για       | την πρότοση με κωδικό: [INIGB-0000747] Enterprise Na | me με ΑΦΜ : 011         | 111111 | 1 με κωδικό ενέργειος: 814420 . Η ενέργεια ξεκίνησε από τον χρήστη: Δια | χειριστής Αξιολογήσεων Interreg Διαχε           | ιριστής Αξιολογήσεων Interreg . Ημ Ώρα             |  |  |  |  |
| Eq  | uity Financing                         | 1 2 3 4 5 6                                                       | 7 8 9 [АШОЛОГНЕН                        | 1 10 11 12                                           |                         |        |                                                                         |                                                 | 🛃 Αποθήκευση                                       |  |  |  |  |
| En  | ισχυση Δρασεων 😜<br>ιιχειρηματικότητας | 9.1 Αξιολόγηση: Ερωτήσεις 9.2 Αξιολό                              | όγηση: Βαθμολογία   9.3 Αξιολόγηση: :   | Στοιχεία Βαθμολόγησης - Τελική Κρίση                 |                         |        |                                                                         |                                                 |                                                    |  |  |  |  |
| Δţ  | άσεις Περιφερειών 📚                    |                                                                   | COMPLETE                                | NESS-ADEQUACY                                        |                         |        |                                                                         |                                                 |                                                    |  |  |  |  |
| Le  | ader ×                                 | Criter                                                            | rion                                    | Answer                                               |                         |        |                                                                         |                                                 |                                                    |  |  |  |  |
| Or  | τικοακουστικών Έργων                   | Criterion 1                                                       | - Criterion 1: Eligibility of beneficia | ry and cooperating enterprise                        |                         |        |                                                                         |                                                 |                                                    |  |  |  |  |
| In  | terreg *                               | Answer Y                                                          | /ES                                     |                                                      |                         | ٠      |                                                                         |                                                 |                                                    |  |  |  |  |
|     | New Submission                         | Justification v                                                   | 9tg                                     |                                                      |                         |        |                                                                         |                                                 |                                                    |  |  |  |  |
|     | Submissions                            | Criterion 2                                                       | - Criterion 2: Completeness of ap       | olication                                            |                         |        |                                                                         |                                                 |                                                    |  |  |  |  |
|     | Protocol                               | Answer Y                                                          | /ES                                     |                                                      |                         | п      |                                                                         |                                                 |                                                    |  |  |  |  |
|     | Evaluation<br>Second Level Evaluation  | Justification g                                                   | dg                                      |                                                      |                         | -      |                                                                         |                                                 |                                                    |  |  |  |  |
|     |                                        |                                                                   |                                         |                                                      | 0                       |        |                                                                         |                                                 |                                                    |  |  |  |  |
| EV  | inyoc)                                 |                                                                   |                                         |                                                      |                         |        |                                                                         |                                                 |                                                    |  |  |  |  |

Particular attention is required using the selection , in order to select and enter one by one all the evaluation criteria.

| COMPLETENESS-ADE | QUACY                                       |     |   | × |  |
|------------------|---------------------------------------------|-----|---|---|--|
| Criterion        | 0 - Criterion 0: System Compliance Controls | 7   |   |   |  |
| Answer           | NO                                          | · ] |   |   |  |
| Justification    |                                             |     | C | × |  |
|                  |                                             |     |   |   |  |
|                  |                                             | 1   |   |   |  |
|                  |                                             |     |   |   |  |

When each criterion entry is completed, click on the button 🕝 and proceed to the next one.

In tab 9.2 the score of each group of criteria is entered.

| ΠΣΚΕ - Staging                      | × +                                                                  |                                                             |                                                   |                               |        |  |                                                     |                             |  |  |  |  |  |
|-------------------------------------|----------------------------------------------------------------------|-------------------------------------------------------------|---------------------------------------------------|-------------------------------|--------|--|-----------------------------------------------------|-----------------------------|--|--|--|--|--|
| ← → C 🔒 report.epend                | dyseis.gr/mis_staging/(S(dbvsy22wfi                                  | d2uzpujrixyo345))/Syster                                    | n/FrameSet0/Default.aspx                          |                               |        |  |                                                     | \$ <b>0</b> 6               |  |  |  |  |  |
| Πληροφοριακό Σύστημα Κρατικών Ενισ  | χύστων. MIS                                                          | STAGING - *** ΠΡΟΣΟΧ                                        | Η : Αυτή είναι η Εφαρμογή Δι                      | αιμών του ΠΣΚΕ !!! ***        |        |  |                                                     | Όρα ανατήματος: 11:25:02 αμ |  |  |  |  |  |
| Χοηματοδοτικά Εργαλεία – 🗸          | <ul> <li>Ενίσχυση Επιχειρηματικότητος</li> </ul>                     |                                                             |                                                   |                               |        |  | 📴 📝 📷 🖭 << Προηγούμενο   Επόμενο >> 🧾 🥑 Οδηγίες   🌰 |                             |  |  |  |  |  |
| TENIX II<br>Venture Capital Eunds – | Οδηγός ενέργειας Αξιολόγηση Προτάσ<br>έναρξης: 6/12/2019 8:43:24 nu. | εων [Αξιολόγηση Προτάσεων]<br>Η ενέρνεια είναι ανατεθειμένη | Διαχειριστής Αξιολογήσεων Interreg Διαχειριστής Α | ξιολογήσεων Interreg . Ημ Ώρα |        |  |                                                     |                             |  |  |  |  |  |
| Equity Financing                    | 1 2 3 4 5 6                                                          | 7 8 9 [AEIOAOFH                                             |                                                   | 🛃 Αποθήκευση                  |        |  |                                                     |                             |  |  |  |  |  |
| Επιχειρηματικότητας                 | 9.1 Αξιολόγηση: Ερωτήσεις 9.2 Αξιολόγη                               | ση: Βαθμολογία   9.3 Αξιολόγης                              |                                                   |                               |        |  |                                                     |                             |  |  |  |  |  |
| Δράσεις Περιφερειών                 |                                                                      |                                                             |                                                   |                               |        |  |                                                     |                             |  |  |  |  |  |
| Evigruge Bacovervác                 | Criterion                                                            | Score                                                       | Weight                                            | Result                        |        |  |                                                     |                             |  |  |  |  |  |
| Οπτικοακουστικών Έργων              | Criterion 1 - 1                                                      | st GROUP OF CRITERIA: =                                     | Human assets guaranteeing inve                    | estment success>              |        |  |                                                     |                             |  |  |  |  |  |
| Interreg                            | Score                                                                |                                                             |                                                   | 10,00                         |        |  |                                                     |                             |  |  |  |  |  |
| Information     New Submission      | Weight                                                               |                                                             |                                                   | 0,35                          | II 🗹 📋 |  |                                                     |                             |  |  |  |  |  |
| Submissions<br>History              | Result                                                               |                                                             |                                                   | 3,5                           |        |  |                                                     |                             |  |  |  |  |  |
| Protocol                            |                                                                      |                                                             |                                                   |                               | 0      |  |                                                     |                             |  |  |  |  |  |
| Evaluation                          |                                                                      |                                                             |                                                   |                               |        |  |                                                     |                             |  |  |  |  |  |

Particular attention is required using the selection , in order to select and enter one by one all the evaluation criteria.

| SCORING |           |                                                                                                    |            | ×         | . Нµ   |
|---------|-----------|----------------------------------------------------------------------------------------------------|------------|-----------|--------|
|         | Criterion | T                                                                                                    |            |           |        |
|         | Score     | <br>1 - 1st GROUP OF CRITERIA: «Human assets guaranteeing investment success»<br>2 - 2nd GROUP OF CRITERIA: «Company assets/strengths guaranteeing investment success» |            |           |        |
|         | Weight    | 3 - 3rd GROUP OF CRITERIA: «Realism and Maturity of Investment Plan & appropriateness of I                                                                             | the partne | ership so | sheme» |
|         | Result    |                                                                                                    |            |           |        |
|         | _         |                                                                                                    | _          | _         |        |

When each criterion entry is completed, click on the button  $\blacksquare$  and proceed to the next one.

The evaluation stage is completed by filling in the tab 9.3.

| ΠΣΚΕ - Staging                                                 | × +                                                                                                    | -                                                                    | _                                                       | _                                                                                                    |                                    |                      |   |  |                                                                                    |                                                                   |                           |
|----------------------------------------------------------------|----------------------------------------------------------------------------------------------------|----------------------------------------------------------------------|---------------------------------------------------------|----------------------------------------------------------------------------------------------------|------------------------------------|----------------------|---|--|------------------------------------------------------------------------------------|-------------------------------------------------------------------|---------------------------|
| ← → C 🔒 report.epend                                           | dyseis.gr/mis_                                                                                                    | staging/(S(dbvsy22                                                   | wfd2uzpujrixyo                                          | 345))/System/FrameSet0/Default.aspx                                                                                                    |                                    |                      |   |  |                                                                                    |                                                                   | ☆ <b>O</b> © :            |
| Πληροφοριακό Σύστημα Κρατικών Είνα                             | πούσεων. Η η Εφ                                                                                                    | αρμογή Δοκαμών το                                                    | NU FIDEKE !!! ***                                       |                                                                                                    |                                    |                      |   |  |                                                                                    |                                                                   | 250 cum/parae 11:26:28 ap |
| Χρηματοδοτικά Εργαλεία – 😜<br>ΤΕΠΙΧ ΙΙ                         | DeVolguong Englogupatrixidintog     Working on postocaw (ASpolynon Romotocaw) yoi twi notinon ya wadwais (INIGR-0000747) Enterprise Nan<br>Junofeen (F12)2018 B413-34 amili i Independi dan permitinaka pri wadwais (INIGR-0000747) Enterprise Nan<br>Junofeen (F12)2018 B413-34 amili i Independi dan permitinaka pri wadwais (INIGR-0000747) Enterprise Nan                                                                                                    |                                                                      |                                                         |                                                                                                    |                                    |                      |   |  | 11 με κωδικό ενέργειος: 814420 - Η ενέργειο ξαιλησε από τον χρήστη: Διαχειριστής Α | 🧨 💼 🖭 << Προηγούμενο   Ι<br>ξιολογήσεων Interreg Διαχειριστής Αξι | ΕΠόμενο >> 🕜 Οδηγίες 📩    |
| Equity Financing<br>Ενίσχυση Δράσεων<br>Επιχειρηματικότητας    | 1         2         3         4         5         6         7         8         9         [AzioAnni Information]         10         11         12           1         2         3         4         5         6         7         8         9         [AzioAnni Information]         10         11         12           1         3         4         5         6         7         8         9         [AzioAnni Information]         10         11         12         13         14         15         14         10         11         12         14         15         14         10         11         12         14         15         14         10         10         11         12         14         15         14         10         10         11         12         14         15         14         10         10         11         12         14         15         14         10         10         11         12         14         15         14         10         10         11         12         14         15         14         10         10         11         12         14         14         14         14         14 |                                                                      |                                                         |                                                                                                    |                                    |                      |   |  |                                                                                    |                                                                   | 💂 Αποθήκευση              |
| Δρόσεις Περιφερειών 😵<br>Leader 😵                              |                                                                                                    |                                                                      | EVA                                                     | UATION DATA - FINAL JUDGEMENT                                                                                                    |                                    |                      | _ |  |                                                                                    |                                                                   |                           |
| Ενίσχυση Παραγωγής<br>Οπτικοακουστικών Έργων<br>Interreg<br>\$ | Is the score<br>within the<br>eligibility<br>range?                                                                                                    | Comments on the<br>evaluation of the<br>investment<br>proposal:      | Conclusion of<br>the investment<br>plan's<br>evaluation | Evaluators' final comment concerning the conclusion<br>(when the conclusion leads to the rejection of the<br>investment plan, the reasons for rejection must be<br>described in detail) | any<br>conflict<br>of<br>interest? | Evaluation<br>bodies |   |  |                                                                                    |                                                                   |                           |
| Information     New Submission     Submissions     History     | Inger: propose. evaluation constraints of the second monomy matters: bodies Is the score within the eligibility range? YES Comments on the evaluation bdbd of the investment proposal.                                                                                                    |                                                                      |                                                         |                                                                                                    |                                    |                      |   |  |                                                                                    |                                                                   |                           |
| 🙀 Protocol                                                     | Conclusio                                                                                                    | plan's evaluation                                                    | APPROVAL                                                |                                                                                                    |                                    |                      |   |  |                                                                                    |                                                                   |                           |
| Second Level Evaluation                                        | Evalua<br>concerr<br>(when the                                                                                                    | tors' final comment<br>ning the conclusion<br>conclusion leads to    | bdfbdf                                                  |                                                                                                    |                                    |                      | _ |  |                                                                                    |                                                                   |                           |
| Ενίσχυση Πτυχιούχων (Β΄ 📚<br>Κύκλος)                           | the rejection<br>plan, the must be                                                                                                    | on of the investment<br>easons for rejection<br>described in detail) |                                                         |                                                                                                    |                                    |                      |   |  | 1                                                                                  |                                                                   |                           |
| Αναρασμιση πολυ μικρων 📚                                       |                                                                                                    | DEC                                                                  | LARATION OF CO                                          | NFLICT OF INTEREST OF AN EVALUATION BODY                                                                                                    |                                    |                      |   |  |                                                                                    |                                                                   |                           |
| Ενίσχυση Τουριστικών ΜΜξ<br>Νεοφυής Επιχειρηματικότηξα         | is t                                                                                                    | there any conflict of<br>interest?                                   | NO                                                      |                                                                                                    |                                    |                      |   |  |                                                                                    |                                                                   |                           |
| Ενίσχυση Πτυχιούχων 📚<br>Συνεργασία 2016 📚                     |                                                                                                    | Cvaruanufi Dodies                                                    | DODI                                                    |                                                                                                    |                                    |                      | 0 |  |                                                                                    |                                                                   |                           |

In tab 10, the evaluator-user has access to all documents that were submitted electronically by the beneficiary, during the submission stage. The evaluator does not have the right to edit these documents; however, he/she has the right to download the attached files.

In tab 11, the evaluator-user "uploads" in the system all relevant files to the evaluation, such as the evaluation sheet and any additional documents / clarification requested by the beneficiaries during the evaluation process and in the context of the rights granted by the Call document.

| TEIXA II           Venture Capital Funds -           Equity Financing           Eviorguon Apóreaw           Eviorguon Apóreaw           Apórec Περιφερειών           Vender           Exiorguon Rapayanýt,           Omnsonotravity Evyav | 1<br>P<br>a | Please attach in J | Addressmont   portoactive (Lopensynd)   portoactive<br>tion<br>4 5 6 7 8 9 10<br>ATTACHED E<br>pdf format the detailed evaluation sheet and<br>inflication documents deemed necessary by | UNI YAO THY REPORTING HE KNOKKE (HALL<br>II [XYHHINHENA APXELA ARIONOFF<br>VALUATION DOCUMENTS<br>The detailed scoring criteria as they a<br>the evaluation body. | ab-0001239 (name µc kao)<br>azera] 12<br>are defined in the Call docur | iko evepyelac; <b>au</b><br>nent, as well as | - η τοφρίας φυληφές απο τον χριρητι; ιπκεττές ενωματική | - υμ πόο κολόξι 31114414 3129149 Β | י די די פינקינים באים טיסדבסבוגניאן כ | οτο χρηστη: support |  |
|----------------------------------------------------------------------------------------------------|-------------|--------------------|----------------------------------------------------------------------------------------------------|----------------------------------------------------------------------------------------------------|------------------------------------------------------------------------|----------------------------------------------|---------------------------------------------------------|------------------------------------|---------------------------------------|---------------------|--|
| Interreg                                                                                                    |             |                    |                                                                                                    |                                                                                                    |                                                                        |                                              |                                                         |                                    |                                       |                     |  |
| Submission<br>Submissions<br>Submissions                                                                                                    |             |                    |                                                                                                    | tached Documents                                                                                                    |                                                                        |                                              |                                                         |                                    |                                       |                     |  |
| 😝 Protocol                                                                                                    | 8/1         | N Beneficiary      | Document Category                                                                                                    | Document Data - Description                                                                                                    | Comments                                                               | File                                         |                                                         |                                    |                                       |                     |  |
| Second Level Evaluation                                                                                                    | 1           | iname              | 3 Εκισυνετόμενα Έγγραφα Αξιαλόγησης                                                                                                    | d                                                                                                    | 1                                                                      | 8                                            | Û                                                       |                                    |                                       |                     |  |

In Tab 12, after completing the validation check the evaluation is finalized.

| Ο Οδηγές ανάρχειας Αξοιλόγηση Προτόσεων (Αξοιλόγηση Προτόσεων) για την πρόταση με κωδικά: [INIGB-0001308] f1 με AΘM : ss με κωδικά ανάργειας: B06003 . Η ενάργεια ξακίησε από τον χρήστη: interreg evaluator . Ημ Τιρα έναρξης: 3/7/2019 12:01:00 μμ . Η ενάργεια είναι ανατάθειμόη στο χρήστη: Support HOA-Administration |                  |                          |  |  |  |  |  |  |  |
|----------------------------------------------------------------------------------------------------|------------------|--------------------------|--|--|--|--|--|--|--|
| 1 2 3 4 5 6 7 8 9 10 11 12 [OPIZTIKONOJHEH KAI YINGBOAH AEIOAOTHEHZ]                                                                                                    |                  | 🛃 Αποθήκευση             |  |  |  |  |  |  |  |
| To complete the action, you must press the submission button.                                                                                                    | Validation Check | Control Print Submission |  |  |  |  |  |  |  |
| Please click on the button "Validation Check" to confirm that all necessary fields of the proposal (AF) have been filled in.                                                                                                    |                  |                          |  |  |  |  |  |  |  |
| ttention) After the submission of the Proposal (AF) you won't be able to edit the inserted data.                                                                                                    |                  |                          |  |  |  |  |  |  |  |
| Reports                                                                                                    |                  |                          |  |  |  |  |  |  |  |
| Εκτύπωση Αξολόγησης(μdf)                                                                                                    |                  |                          |  |  |  |  |  |  |  |
| Πατήστε τον ποροπάνω ούνδισμο γιο να εκτυπώσετε                                                                                                    |                  |                          |  |  |  |  |  |  |  |

Finally, the evaluation form, as it is generated by the system, is printed and signed by both evaluators.

#### E. SECOND LEVEL EVALUATION BY THE JOINT ASSESSMENT TEAM (JAT)

The next action is the evaluation of the funding applications by the 2<sup>nd</sup> Level Evaluation Body which is the Joint Assessment Team (JAT). The user responsible (representing the Joint Assessment Team) uses his/her credentials to log in the system and in the next screen he/she selects the action «Second Level Evaluation» from the menu on the left of the screen.

| Χρηματοδοτικά Εργαλεία – 🍾                     |                      |                  |                |                  |                     |                                        |                            |                          |                               |                           |                            |                           |
|------------------------------------------------|----------------------|------------------|----------------|------------------|---------------------|----------------------------------------|----------------------------|--------------------------|-------------------------------|---------------------------|----------------------------|---------------------------|
| TERIX II                                       | Αποτελέσματα         | ανά σελίδα: 20   | Επιλογή Σελίδι | ος : 1 • Προηγού | μενή Επόμενη        |                                        |                            |                          |                               |                           |                            |                           |
| Equity Financing                               | Αναξήτηση:           | ¥                | •              | περιέχει 🔻       | Avaliman            | Καθαρισμός                             |                            |                          |                               |                           |                            | A                         |
| νίσχυση Δράσεων                                | 🖪 Αποτελέσματ        | ra avaŭ/manc [2] |                |                  |                     |                                        |                            |                          |                               |                           |                            |                           |
| επιχειρηματικότητας<br>Δράσεις Περιφερειών 💡   | Κωδικός<br>Ενέργειος | Κωδικός Έργου    |                | Επιχείρηση       | ΑΦΗ Επιχείρησης     | Περιφέρεια                             | ΕΠ-Άξονας                  | Ημ/νία Έναρξης           | Χρήστης Έναρξης               | Ημ/via<br>Οριστικοποίησης | Χρήστης<br>Οριστικοποίησης | Κατάστασ                  |
| eader ×                                        | 814423               | IN1G8-0001230    | enterprise     |                  | 0101010404040404040 | Ανατολικής<br>Μακεδονίας και<br>Θράκης | Greece - Bulgaria 5th Call | 6/12/2019 9:02:23<br>nµ  | MOA-Administration<br>Support |                           |                            | Σε Γνωμοδοτική<br>Ένταξης |
| νίσχυση Παραγωγής 📚                            | 814357               | IN1G8-0001481    | ahah           |                  |                     |                                        | Greece - Bulgaria 5th Call | 5/12/2019 12:11:47<br>µµ | joint assessment team         | 5/12/2019 12:22:24<br>yy  | joint assessment team      | Σε Γνωμοδοτική<br>Ένταξης |
| Information     New Submission     Submissions |                      |                  |                |                  |                     |                                        |                            |                          |                               |                           |                            |                           |
| Protocol                                       |                      |                  |                |                  |                     |                                        |                            |                          |                               |                           |                            |                           |

| 🛃 Επιλογή πρότι      | ασης για Γνωμοδοτι                                                          | κή Επιτραπή Αξιαλάγησης      |                    |                            |                          |                               |                           |                               |                            |  |  |  |
|----------------------|-----------------------------------------------------------------------------|------------------------------|--------------------|----------------------------|--------------------------|-------------------------------|---------------------------|-------------------------------|----------------------------|--|--|--|
| Αποτελέσματα αν      | Anortalisauria avid adolfaci 20 👔 Emlony I Ebilloc 11 • Desnyausand Emlacon |                              |                    |                            |                          |                               |                           |                               |                            |  |  |  |
| Αναψητηση:           | *                                                                           | <ul> <li>nepégn *</li> </ul> | Ανοξήτηση Καθα     | αρισμός                    |                          |                               |                           |                               |                            |  |  |  |
| 🖪 Αποτελέσματα       | 📾 kanakisura adimar; [2]                                                    |                              |                    |                            |                          |                               |                           |                               |                            |  |  |  |
| Κωδικός<br>Ενέργειος | Κωδικός Έργου                                                               | Επιχείρηση                   | ΑΦΜ<br>Επιχείρησης | ΕΠ-Άξονας                  | Ημ/νία Έναρξης           | Χρήστης Έναρξης               | Ημ/νία<br>Οριστικοποίησης | Χρήστης<br>Οριστικοποίησης    | Κατάσταση                  |  |  |  |
| 795612               | IN1G8-0001233                                                               | IVECO SA                     |                    | Greece - Bulgaria Sth Call | 14/12/2018 2:15:56<br>pp | MOA-Administration<br>Support | 3/7/2019 11:53:45 mµ      | MOA-Administration<br>Support | Υποβεβλημένη<br>Αξιολόγηση |  |  |  |
| 798772               | IN1G8-0001571                                                               | xov                          | kgjkl              | Greece - Bulgaria 5th Call | 7/3/2019 11:29:37 mµ     | MOA-Administration<br>Support | 11/12/2019 10:21:50<br>nµ | MOA-Administration<br>Support | Υποβεβλημένη<br>Αξιολόγηση |  |  |  |

In order to display the investment plans that are available for evaluation, the user-JAT has to click on the icon 🛅, found on the top right of the screen. In the next screen all the evaluations performed and submitted by the First Level Evaluation Body are displayed and are available to be evaluated by the Joint Assessment Team.

The user-JAT selects the investment plan for evaluation (active Project Code) and clicks on the "E $\pi\epsilon\xi\epsilon\rho\gamma\alpha\sigma\dot{\alpha}/Edit$ " on the left menu of the screen, in order to enter the environment/tabs of the investment plan.

| ← → C 🔒 report.epend                                                                                                    | lyseis.gr/mis_staging/(S(wbtdp455zwbscbb2d                                                                                                    | j0uweyz))/System/Fran               | meSet0/Default.a: | spx                |                    |                     |                           |                      |                   | er 🕁 🚺                    |  |
|----------------------------------------------------------------------------------------------------|----------------------------------------------------------------------------------------------------|-------------------------------------|-------------------|--------------------|--------------------|---------------------|---------------------------|----------------------|-------------------|---------------------------|--|
| Εφαρμογές 🕝 ΕΠΕΝΔΥΣΕΙΣ Π                                                                                                    | ΣΚΕ 🗇 ΦΩΤΙΣΤΙΚΑ ΟΡΟΦΗ 📒 GADJO D                                                                                                    | ILO – gaza 🤳 🕹 🕹 🕹                  | ЭΣМНΣН ПАР        | 10 Ordinary Things | 🛞 Δωρεάν Τεστ Προσ | 🤏 Θα λατρέψεις τη σ | . 🚯 E&C Pink Tribal Prin. | BC Melissa Odabash J | Women's Fashion T | •• Sunglasses With or     |  |
| Χορματοδοτικά Εργολεία                                                                                                    | ΣΕνίσχυση Επιχειρηματικότητας                                                                                                    |                                     |                   |                    |                    |                     |                           | E 📃                  | 💼 🖭 < Προηγούμ    | ιενο Επόμενο >> 🕐 Οδηγίες |  |
| Application and Expression of the Second Second Sec |                                                                                                    |                                     |                   |                    |                    |                     |                           |                      |                   | :49:27 nµ                 |  |
| Venture Capital Funds – 😵<br>Equity Financing                                                                                                    | 1 [ΒΑΣΙΚΑ ΣΤΟΙΧΕΙΑ ΔΙΚΑΙΟΥΧΟΥ] 2 3                                                                                                    | 4 5 6 7                             | 8 9 10            | 11 12 13           |                    |                     |                           |                      |                   | 🛃 Αποθήκευση              |  |
| Ενίσχυση Δράσεων 😵                                                                                                    | 1.1 Texnic Transitio Amanolyzov 1.2 Transitio Emperaturus (1.3 Transitio Employul/Methysov) 1.4 K.A.A. Annowizow/EthebAcores (1.5 Emmhésor Wingperpopties; ya Amanolyzo) 1.6 Expectingumenta Transitio Methyliosus, Employatory (1.6 Expectingumenta Transition Wingperpopties; ya Amanolyzo) (1.6 Expectingumenta Transition Wingperpopties; ya Amanolyzo) (1.6 Expectingumenta Tra |                                     |                   |                    |                    |                     |                           |                      |                   |                           |  |
| Επιχειρηματικότητας<br>Δράσεις Περιφερειών 😜                                                                                                    |                                                                                                    | 1.1 Beneticiary General Information |                   |                    |                    |                     |                           |                      |                   |                           |  |
| Leader 😵                                                                                                    |                                                                                                    | Greek /                             |                   |                    |                    |                     |                           |                      |                   |                           |  |
| Ενίσχυση Παραγωγής 🛞                                                                                                    | Enterprise Name                                                                                                    | VAT number                          |                   |                    |                    |                     |                           |                      |                   |                           |  |
| Οπτικοακουστικών Έργων                                                                                                    | SZC                                                                                                    | bm,.                                |                   | ß                  | <b>a</b>           |                     |                           |                      |                   |                           |  |
| A contract of the second second secon | 10                                                                                                    | k old                               |                   |                    |                    |                     |                           |                      |                   |                           |  |
| 📣 Information                                                                                                    |                                                                                                    | 1                                   |                   |                    |                    |                     |                           |                      |                   |                           |  |
| 🙀 New Submission                                                                                                    |                                                                                                    |                                     | 0                 |                    |                    |                     |                           |                      |                   |                           |  |
| Le Submissions                                                                                                    |                                                                                                    |                                     |                   |                    |                    |                     |                           |                      |                   |                           |  |

Tabs 1 to 8 concern the data of the investment plan in which the Joint Assessment Team may intervene and modify it, according to its rights set in the Call document.

In tab 9, the Joint Assessment Team enters its evaluation (completeness / adequacy / scoring) following the same procedure as described in Section D.

Tab 10 is not applicable.

Through tab 11, the Joint Assessment Team has access to all attached documents that were submitted by the beneficiaries during the submission phase, as well as the evaluation documents of the First Level Evaluation Body. The Joint Assessment Team does not have the right to edit these documents, but has the right to view them.

In Tab 12, the Joint Assessment Team uploads the evaluation sheet and any additional documents / clarification requested, as described in Section D.

| Πληροφοριακό Σύστημα Κρατικών Ε                                                                                                    | νισχύσεων |                                        |                                  |                            | MIS_STAGING - *** NPO                | εΟΧΗ : Αυτή είναι η Εφαρμ  | ογή Δοκιμών το    | ου ΠΣΚΕ !!!       |  |  |  |  |
|----------------------------------------------------------------------------------------------------|-----------|----------------------------------------|----------------------------------|----------------------------|--------------------------------------|----------------------------|-------------------|-------------------|--|--|--|--|
| Χρηματοδοτικά Εργαλεία –>                                                                                                    |           | νίσχυση Επιχειρ                        | ηματικότητας<br>Αξιολόνηση Ποοτά | στον [Δ5ιολόνηση Ποοτόστου | ί να την πρότοση με καδικά: [TN1CB-0 | 001571] vorus A0M rk. sikl |                   | ac: 814770        |  |  |  |  |
| Venture Capital Funds –<br>Equity Financing                                                                                                    |           | οηγος ενεργείας /<br>νατεθειμένη στο ; | χρήστη: <b>Support</b>           | MOA-Administration         |                                      | 1 12                       | με κωσικό ενεργεί | uç: <b>614779</b> |  |  |  |  |
| Ενίσχυση Δράσεων<br>Επιχειρηματικότητας                                                                                                    |           | Attached Documents                     |                                  |                            |                                      |                            |                   |                   |  |  |  |  |
| Leader ×                                                                                                    | S/N       | Beneficiary                            | Doc                              | ument Category             | Document Data - Description          | Comments                   | File              |                   |  |  |  |  |
| Ενίσχυση Παραγωγής<br>Οπτικοακουστικών Έργων                                                                                                    |           |                                        | Beneficiary                      | хси                        |                                      |                            | ٣                 |                   |  |  |  |  |
| Interreg                                                                                                    |           | Do                                     | cument Category                  | 3 Επισυνπτόμενα Έγγρ       | 3 Επισυνπτόμενα Έγγραφα Αξιολόγησης  |                            |                   |                   |  |  |  |  |
| <ul> <li>Information</li> <li>New Submission</li> <li>Submissions</li> <li>History</li> </ul>                                                                                                    |           | Document D                             | Data - Description               |                            |                                      |                            | li                |                   |  |  |  |  |
| Composition Composition Compos |           |                                        | Comments                         |                            |                                      |                            | li                |                   |  |  |  |  |
| Ενίσχυση Πτυχιούχων (Β΄ 📚<br>Κύκλος)                                                                                                    |           |                                        | File                             | Choose a file              |                                      |                            |                   |                   |  |  |  |  |
| Αναβάθμιση πολύ μικρών 📚<br>& μικρών Επιχειρήσεων                                                                                                    |           |                                        | Update 🕑                         | Cancel 🗙                   |                                      |                            |                   |                   |  |  |  |  |
| Ενίσχυση Τουριστικών ΜΜĘ                                                                                                    |           |                                        |                                  |                            |                                      |                            |                   |                   |  |  |  |  |

In tab 13, the Joint Assessment Team completes its evaluation by performing the validation check and submitting the evaluation report.

# F. FINAL APPROVAL OF THE FUNDING PROPOSALS BY THE MONITORING COMMITTEE OF THE CP INTERREG VA "GREECE-BULGARIA 2014-2020"

After the completion of the Second Level Evaluation by the Joint Assessment Team, the Monitoring Committee of the Programme is notified, in order to enter the system with its own credentials and proceed to the approval or the rejection of the Application.

The Monitoring Committee has the right only to view the evaluation report of the Joint Assessment Team without having the right to intervene and/or edit the evaluation report.

Afterwards, the Monitoring Committee makes an official record (according to the Call document Paragraph 12.2.2) which is transmitted to the Managing Authority and uploaded in SAMIS by MOU SA, in the section "Minutes/Decisions" of the menu, on the right of the screen.

If the Monitoring Committee finds a problem in the evaluation, a re-evaluation of the specific project proposals may be requested. The Managing Authority informs MOU in order to change the status of these project proposals to "re-evaluation" (First Level Evaluation and Second Level Evaluation).

A provisional scoreboard is issued upon the completion of the evaluation process by the Monitoring Committee and of any re-evaluations. The Managing Authority is responsible for issuing the provisional scoreboard. Taking into consideration the provisional scoreboard of results (meaning approved or rejected investment plans based on the evaluation procedure and within the range of available budget of the Call/Programme), the Monitoring Committee will authorise the Joint Secretariat to record and complete in SAMIS, in the action of the "Second Level Evaluation", the status of each investment plan to approved or rejected.

The final decision for the approval  $\geq$  or the rejection  $\leq$  of an investment plan is taken by the **Monitoring Committee.** 

## Attention: Only the investment proposals approved on the basis of the evaluation procedure and within the range of the eligible budget of the Programme/Call are considered approved.

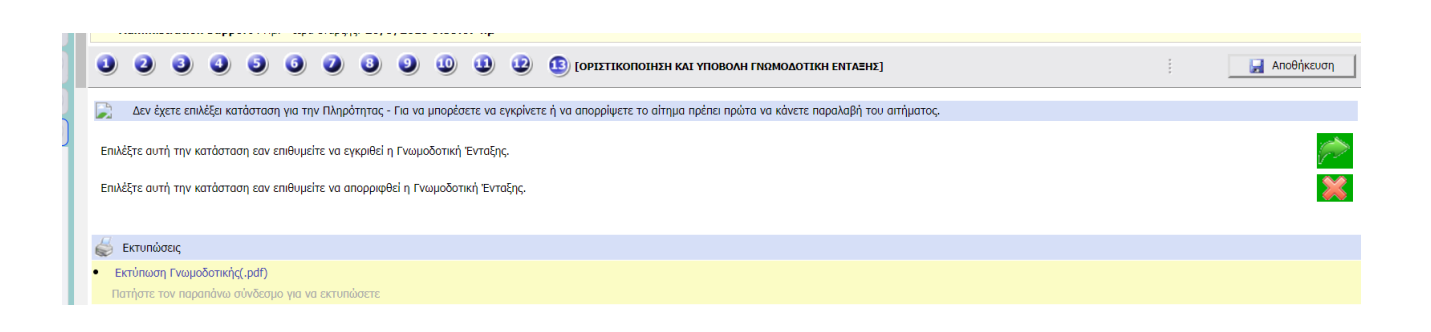